### 2020 Design

### Installer des catalogues de fabricants

### **Obtiner un catalog 2020**

Vous devez d'abord obtenir le catalogue de fabricant, soit d'un CD, soit du site web du fabricant ou encore du portail 2020.net. Dans la plupart des cas, le catalogue sera disponible sous format zip (par exemple ModeleT.zip). Parfois, le fichier aura un suffixe .exe. Dans ce cas, vous n'avez qu'à double-cliquer le fichier pour installer. Si le catalogue est un fichier .zip, veuillez suivre les étapes indiquées plus bas.

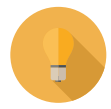

**Truc :** Vous devez d'abord obtenir le catalogue de fabricant, soit d'un CD, soit du site web du fabricant ou encore du portail 2020.net. Dans la plupart des cas, le catalogue sera disponible sous format zip (par exemple ModeleT.zip). Parfois, le fichier aura un suffixe .exe. Dans ce cas, vous n'avez qu'à doublecliquer le fichier pour installer. Si le catalogue est un fichier .zip, veuillez suivre les étapes indiquées plus bas.

### **Comment installer un catalogue (.zip)**

Fermez d'abord 2020 Design, puis suivez ces étapes::

1. À l'aide du menu Démarrer de Windows, ouvrez le **Gestionnaire de catalogue** du groupe Outils dans le groupe de programmes Design. Avec la V9 ou antérieure, vous pouvez utiliser la Barre de raccourcis 2020.

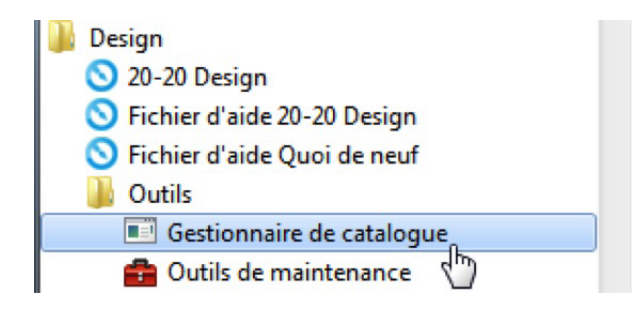

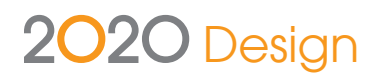

2. Dans la fenêtre utilitaires de gestion de catalogues 2020, cliquez l'icône **Installer**.

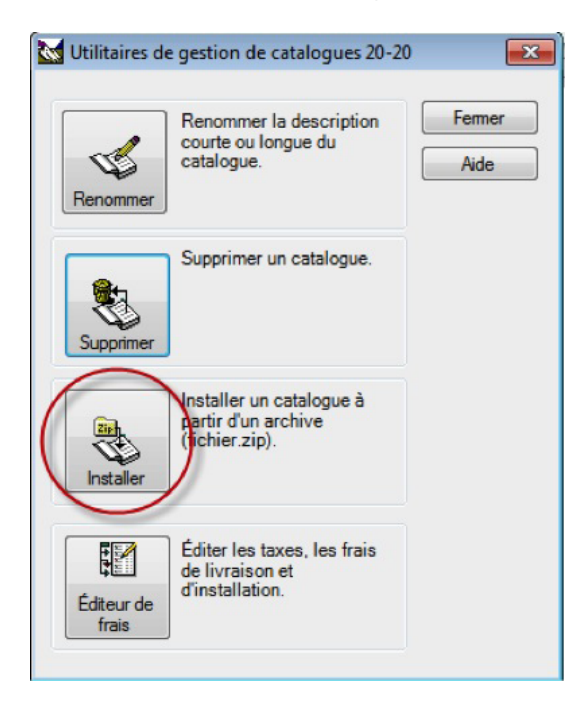

3. Cliquez Suivant.

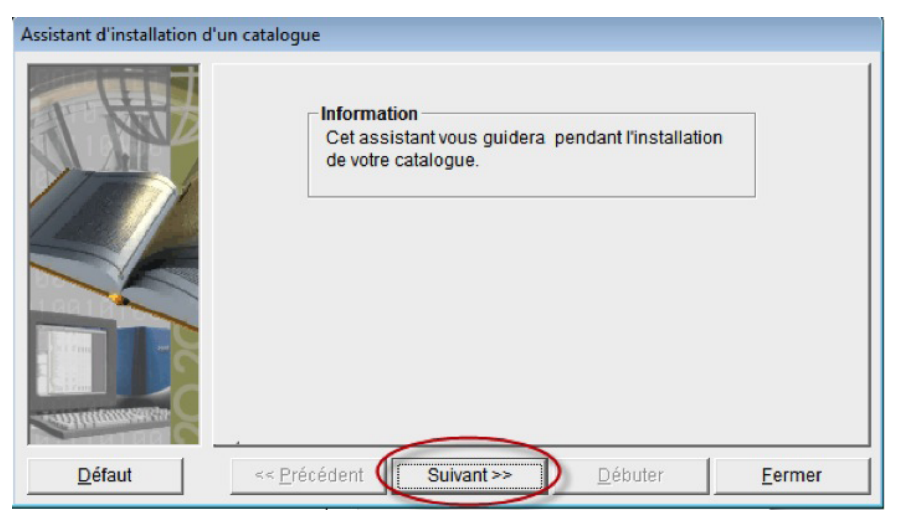

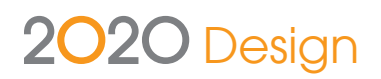

4. Cliquez le bouton '...' pour localiser votre catalogue.

|       | Catal                        | og Install Wizard  |       |       |
|-------|------------------------------|--------------------|-------|-------|
|       | Catalog<br>Select Archive Ca | talog To Install — |       |       |
| Beset | << <u>B</u> ack              | <u>N</u> ext >>    | Start | Close |

Si vous avez enregistré vos catalogues de fabricants dans un dossier spécifique, allez à ce dossier.

Choisissez le fichier .zip et cliquez **Ouvrir**.

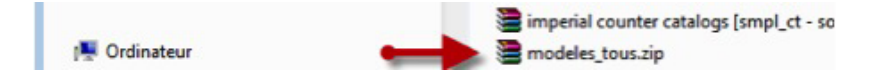

## 2020 Design

5. Cliquez Suivant.

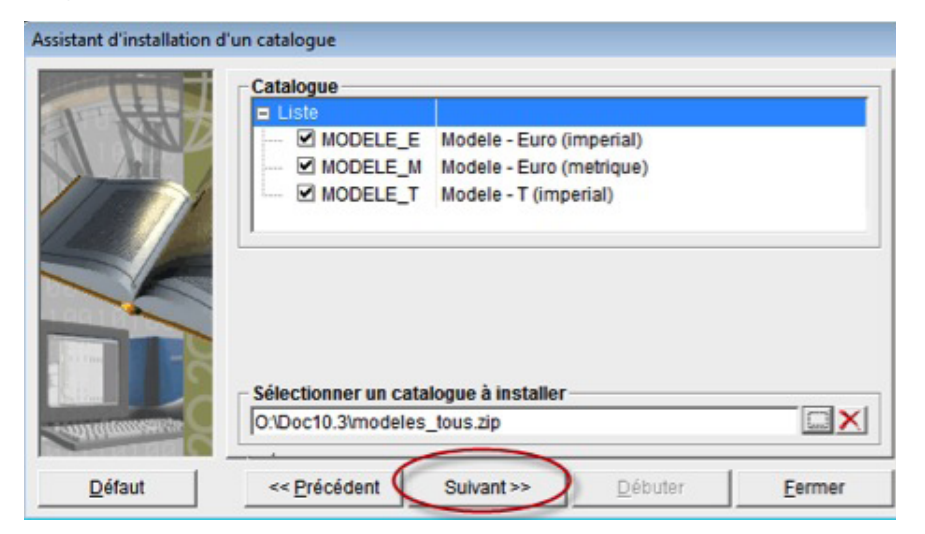

6. Cliquez **Débuter**.

| Assistant d'installation d'u                                                                                                    | n catalogue                                                  |  |  |  |  |
|----------------------------------------------------------------------------------------------------|--------------------------------------------------------------|--|--|--|--|
|                                                                                                    | État                                                         |  |  |  |  |
|                                                                                                    | Vérifier si le(s) catalogue(s) peut/peuvent être installé s) |  |  |  |  |
| AL NUL                                                                                                    | Vérifier si le(s) catalogue(s) existe(nt)                    |  |  |  |  |
| And And                                                                                                    | Installer le(s) catalogue(s)                                 |  |  |  |  |
| 1100001                                                                                                    | Installer les image(s)                                       |  |  |  |  |
|                                                                                                    | Mettre le(s) catalogue(s) à jour                             |  |  |  |  |
|                                                                                                    |                                                              |  |  |  |  |
|                                                                                                    |                                                              |  |  |  |  |
|                                                                                                    |                                                              |  |  |  |  |
| Concession of the local division of the local division of the loca |                                                              |  |  |  |  |
| 2.211m                                                                                                    |                                                              |  |  |  |  |
|                                                                                                    |                                                              |  |  |  |  |
|                                                                                                    |                                                              |  |  |  |  |
| CONTRACTOR C                                                                                                    |                                                              |  |  |  |  |
| Défaut                                                                                                    | << Précédent Sulvant >> Débuter Eermer                       |  |  |  |  |

L'installation débutera et l'avancement sera indiqué dans la prochaine fenêtre.

| Assistant d'installation d | 'un catalogue<br>État<br>✓ Vérifier si le(s)<br>→ 50% V<br>Installer le(s) ca<br>Mettre le(s) ca | i catalogue(s) peut/r<br>férifier si le(s) cata<br>catalogue(s)<br>nage(s)<br>talogue(s) à jour | veuvent être installé s<br>logue(s) existe(nt) | 5)    |
|----------------------------|--------------------------------------------------------------------------------------------------|-------------------------------------------------------------------------------------------------|------------------------------------------------|-------|
| <u>D</u> éfaut             | << Précédent                                                                                     | Suivant >>                                                                                      | Débuter                                        | Arrêt |

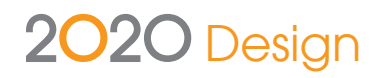

7. Cliquez **OK** lorsque tout est complété.

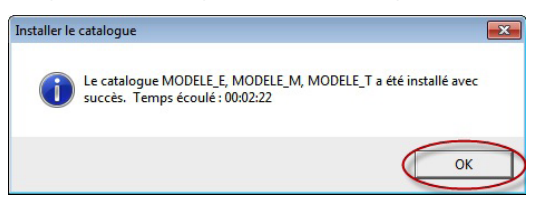

8. Répétez ces étapes pour installer d'autres catalogues ou cliquez le bouton **Fermer** pour quitter les Utilitaires de gestion de catalogues

| 🔛 Utilitaires de | e gestion de catalogues 20-2                                   | 0 23   |
|------------------|----------------------------------------------------------------|--------|
| Renommer         | Renommer la description (<br>courte ou longue du<br>catalogue. | Fermer |
|                  | Supprimer un catalogue.                                        |        |

Ouvrez 2020 Design et vérifiez que les catalogues sont listés dans les défauts (Préférences et listes de sélections). Vous pouvez disposer du fichier zip ou le sauvegarder pour une installation future.

TF: +1.866.698.2020 T: +1.514.332.4110 F: +1.514.334.6043 E: sales@2020spaces.com

### 2020spaces.com

# 2020

### Siège Social

**Technologies 20-20 Inc.** 400, boul. Armand-Frappier Bureau 2020 Laval, Québec Canada H7V 4B4

### **Bureaux dans le monde**

### Amériques Laval, QC, Canada Cary, NC, É-U Foxboro, MA, É-U Grand Rapids, MI, É-U São Paulo, Brazil

#### Europe

Wiener Neustadt, Austria Mouans-Sartoux, France Osnabrück, Germany Ashford, R-U Bolton, R-U

**Asie-Pacifique** Dhaka, Bangladesh Guangzho, Chine Shanghai, Chine

Pune, India

détenteurs respectifs. Le logiciel et sa documentation sont sujets à des modifications par Technologies 20-20 inc. et aux conditions générales du contrat de licence d'utilisation fournie avec le logiciel.